# COMO ACESSAR A BIBLIOTECA DA FAMESP

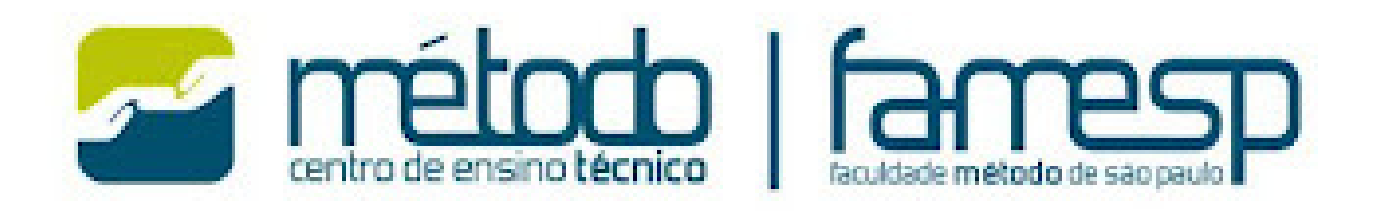

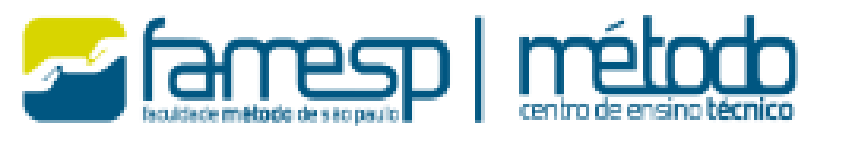

TÉCNICO

PÓS-TÉCNICO

GRADUAÇÃO

EDUCAÇÃO

MEDICINA VETERINÁRIA

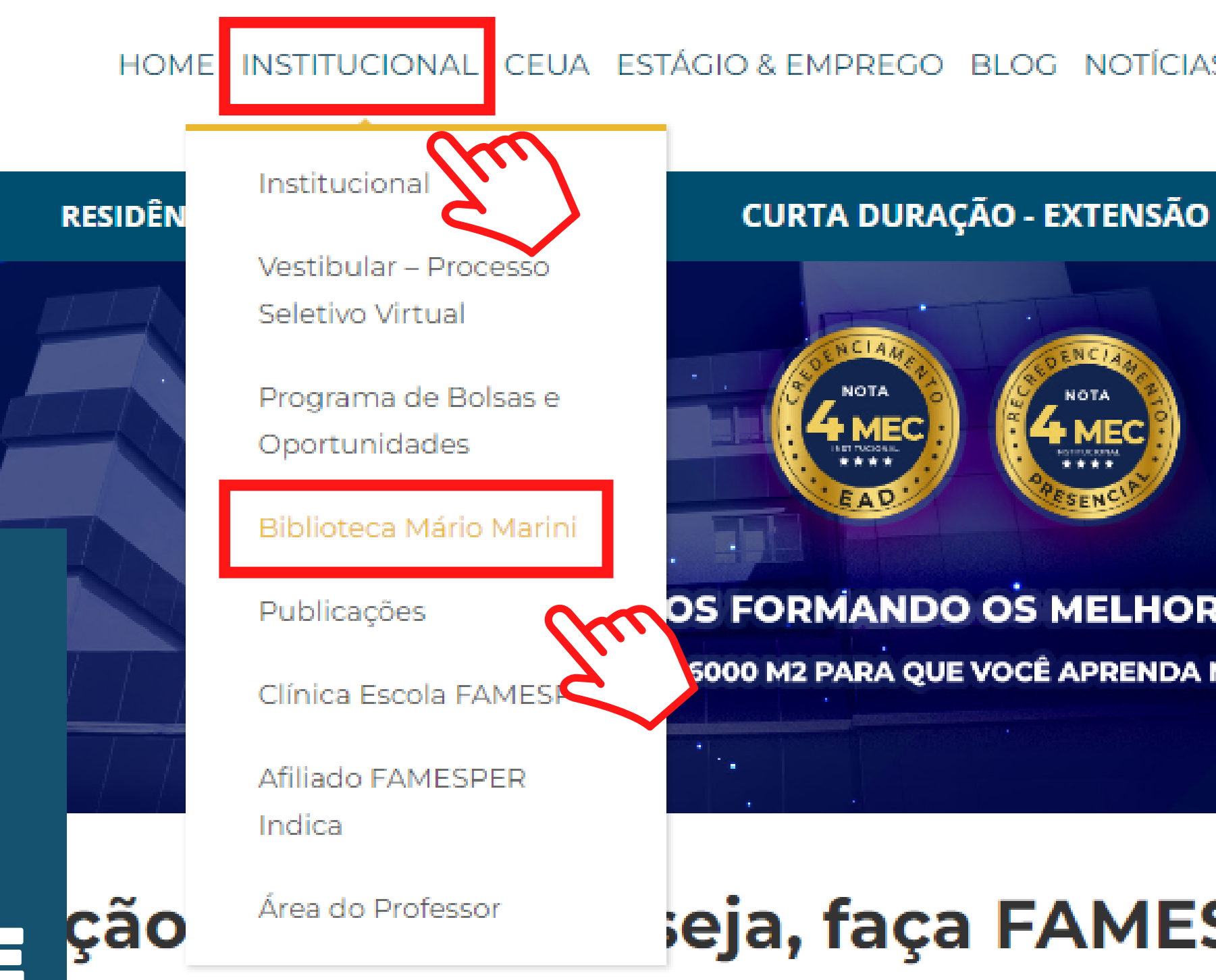

## **CLIQUE EM** INSTITUCIONAL E BIBLIOTECA MÁRIO MARINI

FAMESP

**NO SITE DA** 

FAMESP,

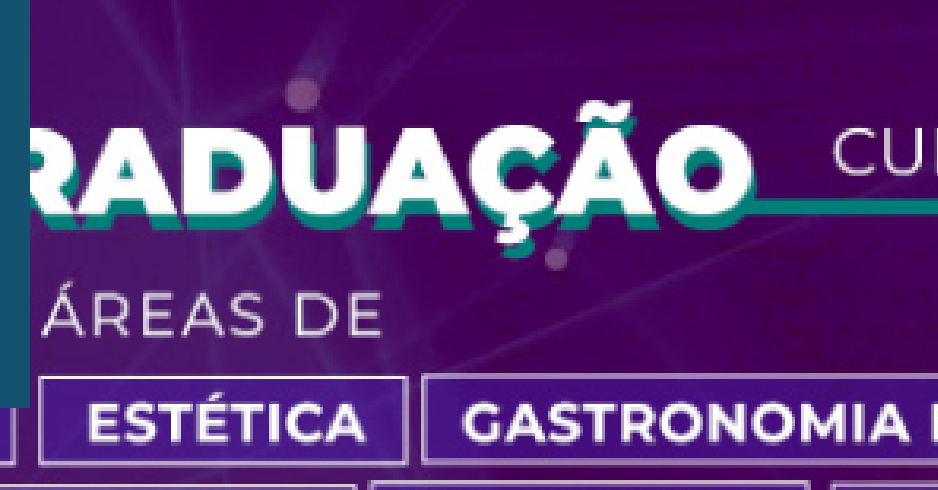

RADIOLOGIA

#### CEUA ESTÁGIO & EMPREGO BLOG NOTÍCIAS LOCAÇÃO ÁREA DO ALUI

#### PACIENTE MODELO

#### OS FORMANDO OS MELHORES PROFISSIONAIS

5000 M2 PARA QUE VOCÊ APRENDA NA PRÁTICA!

## eja, faça FAMESP!

### CURSOS PRESENCIAIS, HÍBRIDOS E EAD

#### GASTRONOMIA E NUTRIÇÃO MEDICINA HUMANA

SAÚDE **TECNOLOGIA** 

### **BIBLIOTECA MÁRIO MARINI**

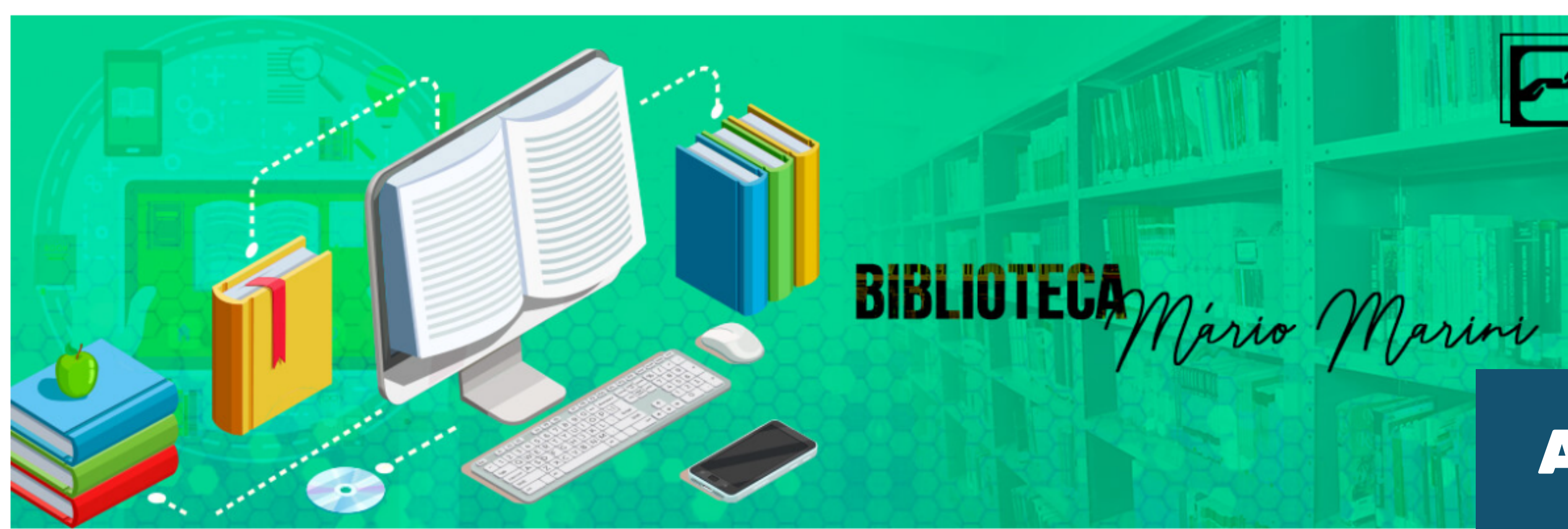

### Biblioteca Mário Marini

A Biblioteca Mário Marini está em constante ampliação e atua diariamente no aprimoramento do acervo e incentivo ao conhecimento. Conheça mais sobre os serviços e facilidades oferecidos pela Biblioteca Mario Marini da FAMESP.

São mais de **11.000 títulos**, entre livros, revistas, material audiovisual e trabalhos acadêmicos que dão **suporte** a alunos e professores das provas até o TCC. A FAMESP **convida você** a conhecer um pouco mais do nosso acervo.

O funcionamento é de 2º a 6º feira, das 8h às 21h30 e aos sábados, das 9h às 13h (favor consultar antes os sábados em que funcionaremos).

## AQUI ESTÃO TODAS AS INFORMAÇÕES DA BIBLIOTECA

Atendimento online

### Acervo Físico

A Biblioteca Mário Marini disponibiliza o acesso ao acervo físico à toda a comunidade escolar, que pode utilizar o espaços para estudo, pesquisa, leitura e emprétimo de exemplares de livros, vídeos, dvďs, periódicos e TCC's.

Confira abaixo as facilidades para utilizar e conhecer o acervo físico.

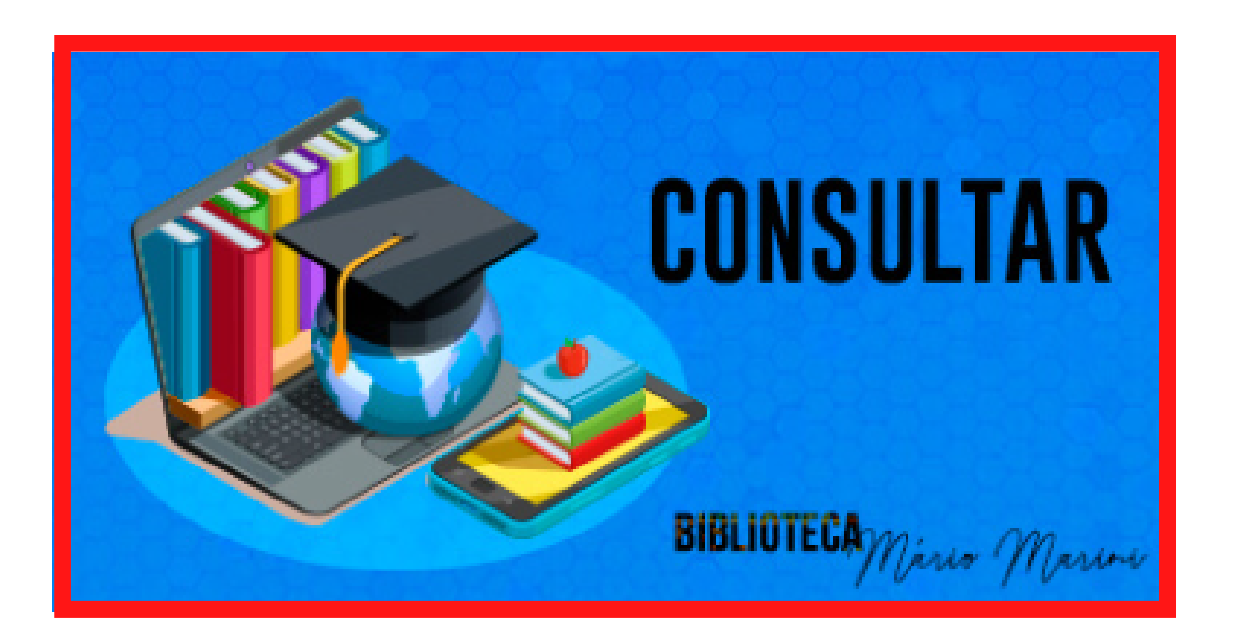

#### Consultar

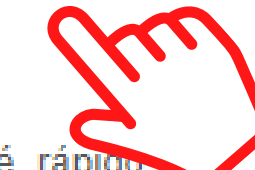

Consultar os títulos disponíveis no Acervo Físico é rápido prático. Basta clicar aqui, acesso a plataforma e seguir as etapas:

· Clique em PESQUISA (em outra tela, abrirá a planilha de pesquisa).

· Clique em PESQUISAR (a pesquisa pode ser realizada de diversas formas: autor, título, assunto, tipo de obra, idioma, data, todos).

· Anote o número de chamada que aparece ao lado para a localização do material na estante da Biblioteca.

 Ao acessar a tela de pesquisa, você encontrará opções de renovação e reserva.

#### Clique aqui para conferir o manual!

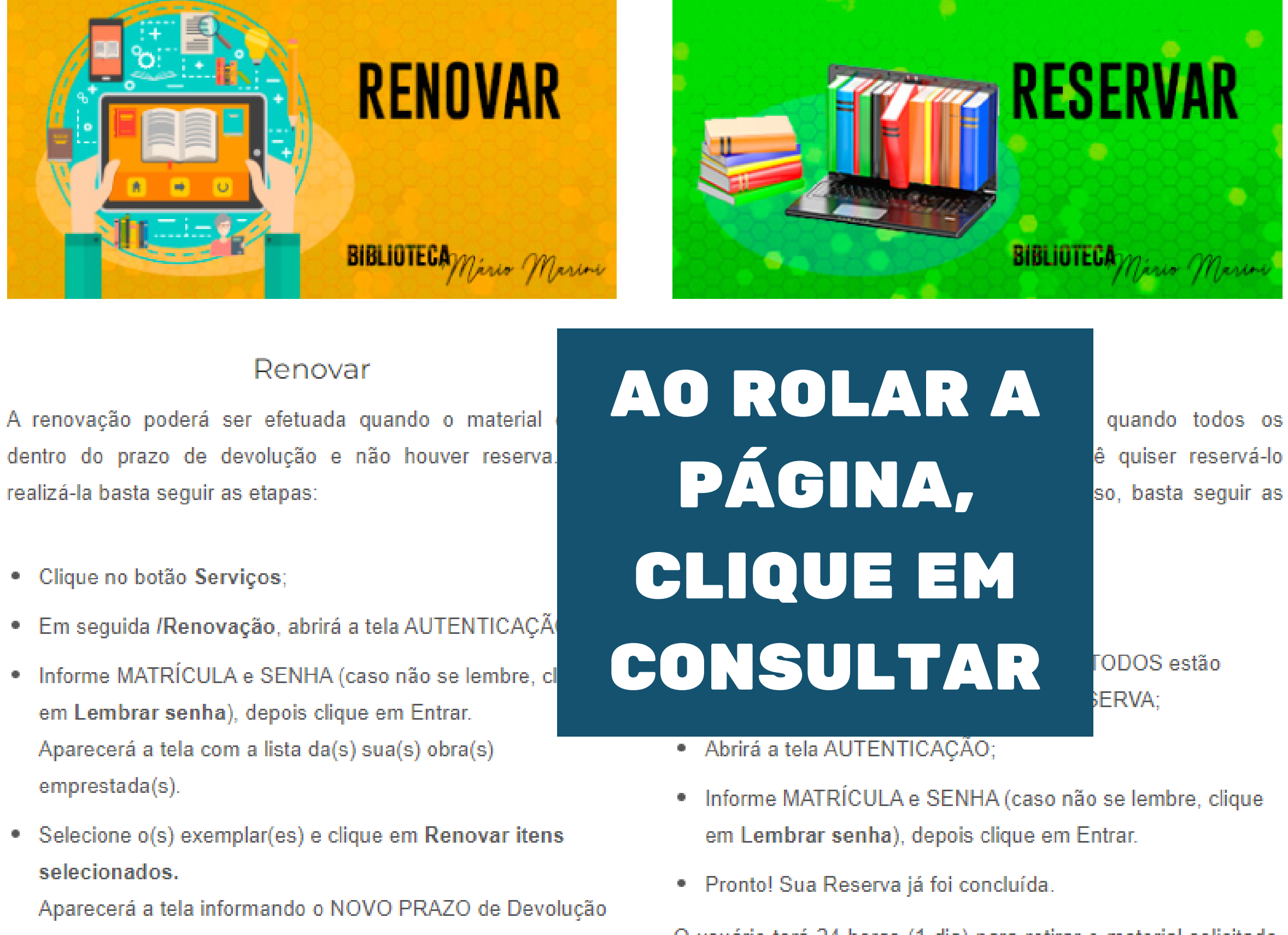

- Clique no botão Serviços;

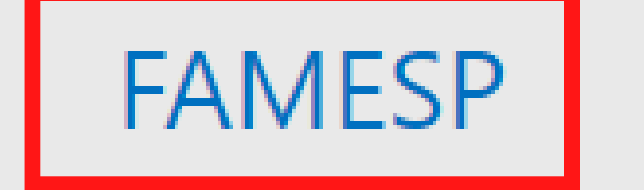

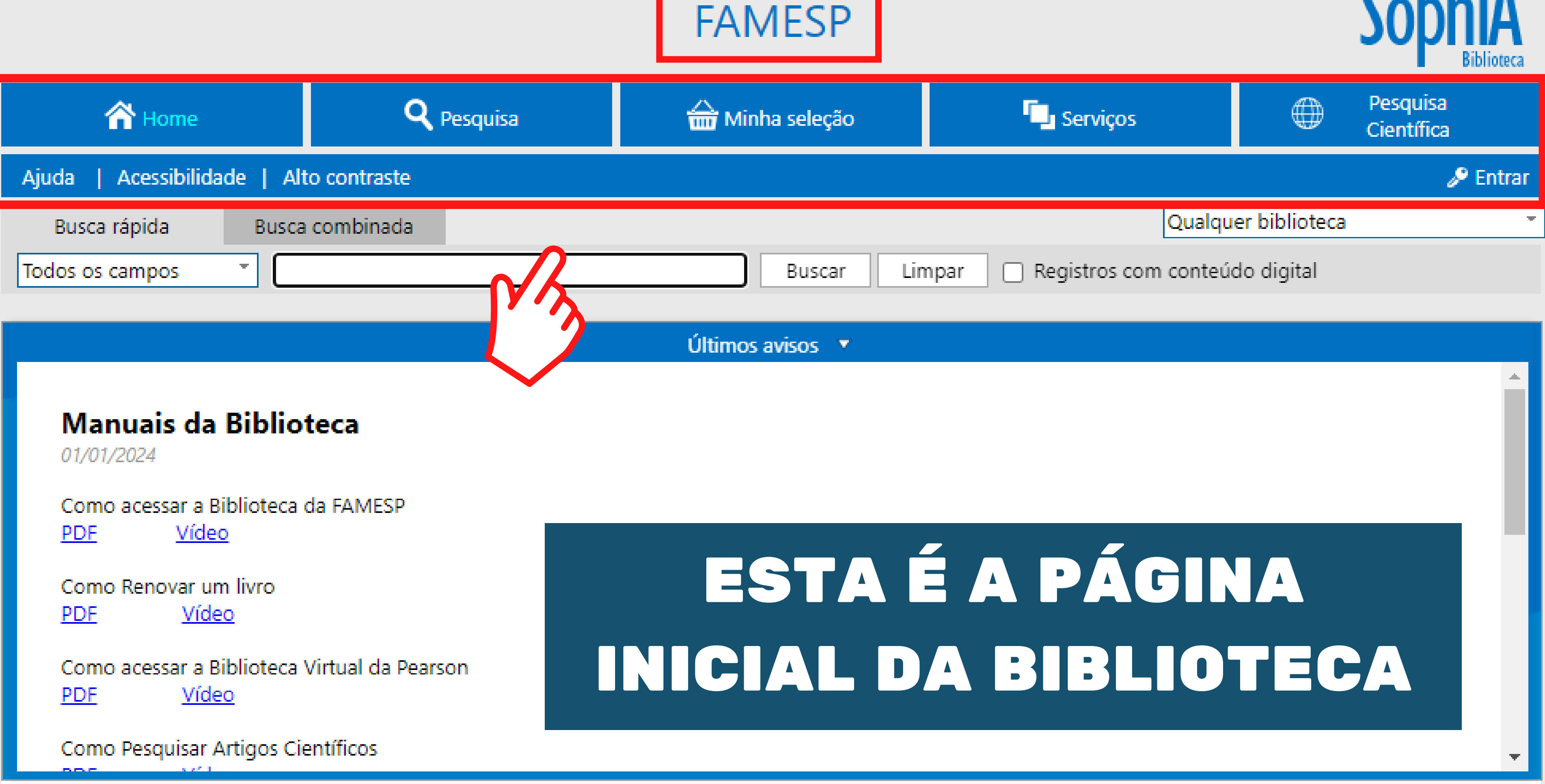

# LIVRO FÍSICO

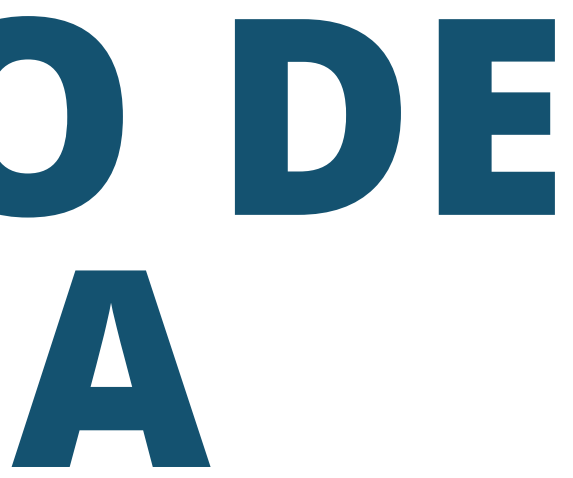

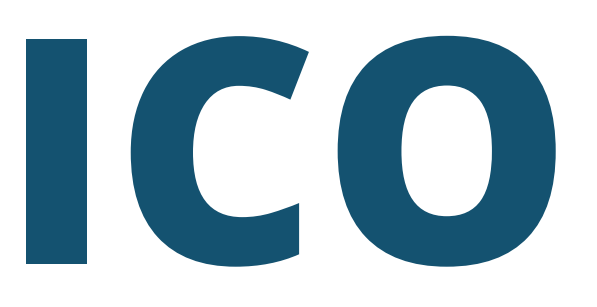

# PARA ACESSAR O SEU PERFIL, CLIQUE EM ENTRAR

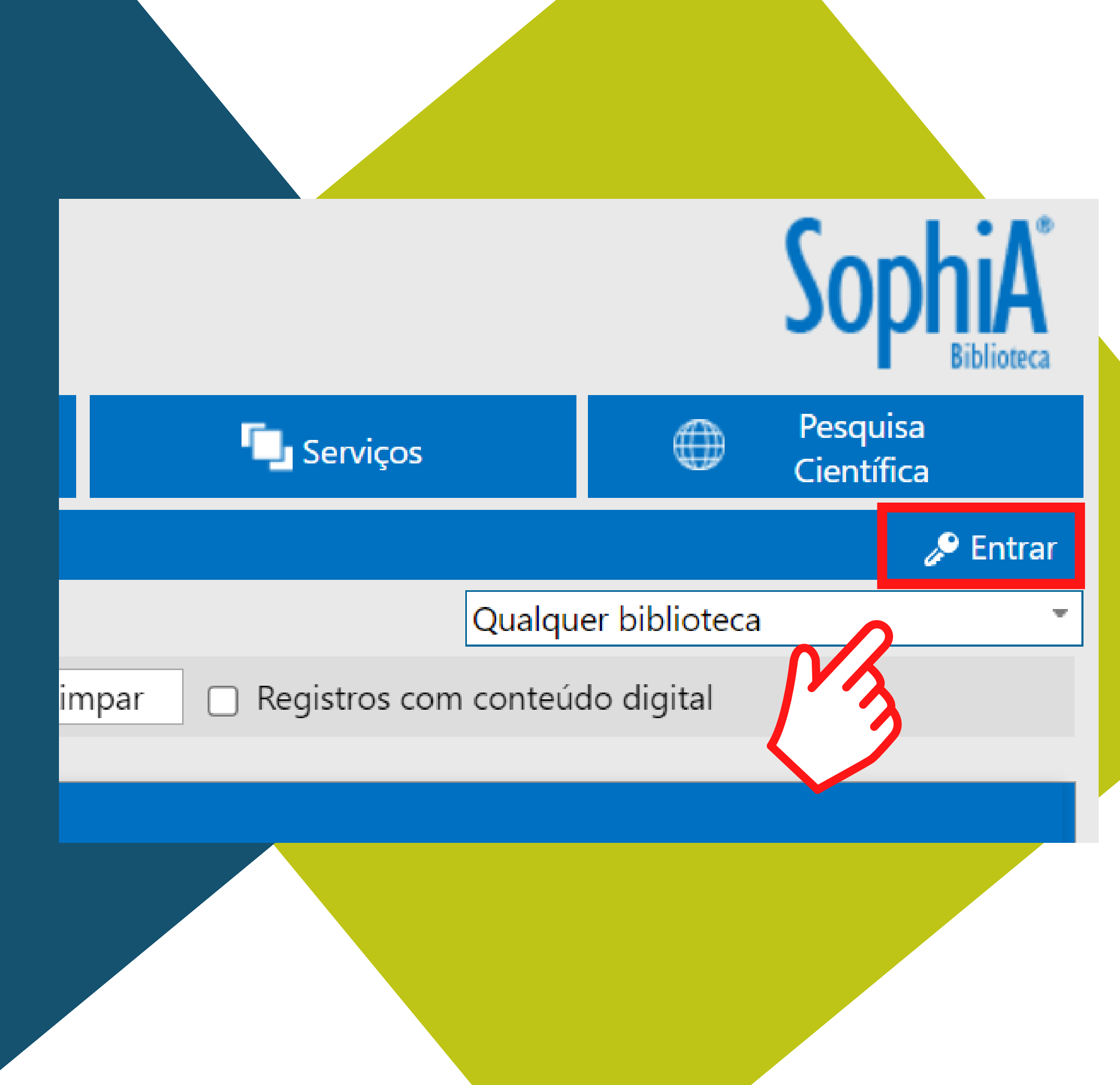

| ntrar                                                           | 8                                       | EM SE  |
|-----------------------------------------------------------------|-----------------------------------------|--------|
| Por favor, informe seu código e s<br>acesso aos serviços do Ter | enha para ter<br>r <mark>mi</mark> nal: | DIGITE |
| Código                                                          |                                         | E      |
| Senha                                                           |                                         | LEM    |
| Lembrar                                                         | r senha                                 |        |
| Entrar                                                          |                                         | Entr   |
|                                                                 | <u> </u>                                |        |

## SUA SENHA SERÁ Encaminhada para o seu e-mail

## EU 1º ACESSO, SUA MATRÍCULA CLIQUE EM BRAR SENHA

rar

⊗

Você não tem nenhuma lembrança cadastrada.

Esqueceu sua senha?

Clique aqui e receba sua senha por e-mail.

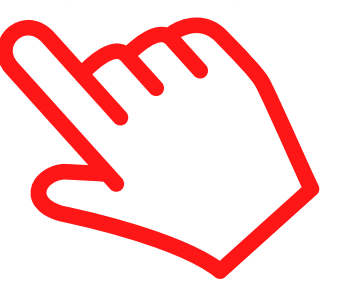

## FAMESP

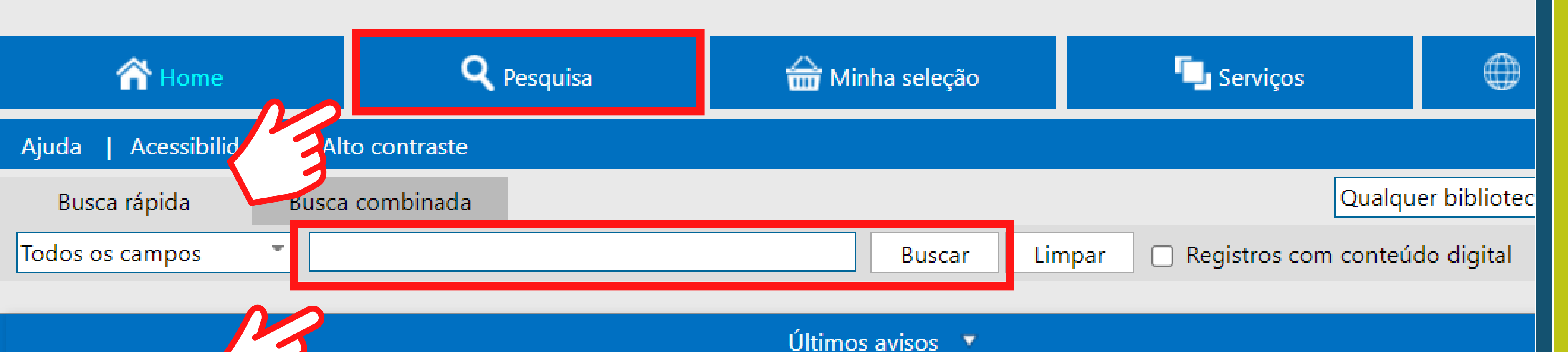

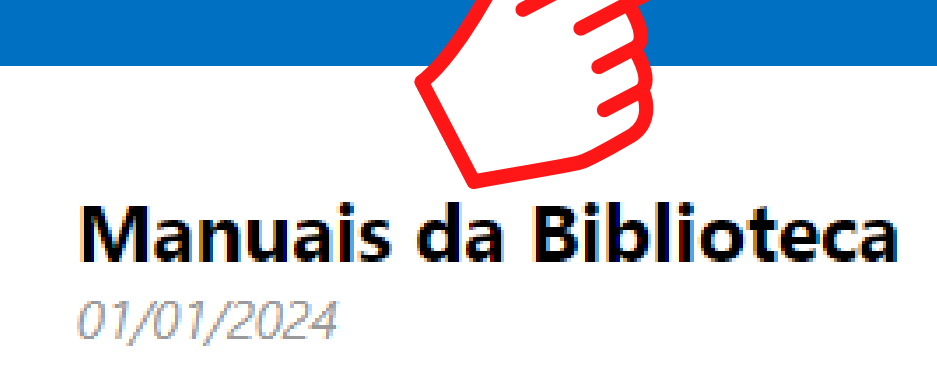

Como acessar a Biblioteca da FAMESP PDF Vídeo

<u>PDF</u><u>vided</u>

Como Renovar um livro <u>PDF</u><u>Vídeo</u>

Como acessar a Biblioteca Virtual da Pearson
<u>PDF</u> <u>Vídeo</u>

## FAÇA SUA PESQUISA E CLIQUE EM BUSCAR

| Busca rápida                                         | Busca combinada              |                                 |                   |               |         |  |
|------------------------------------------------------|------------------------------|---------------------------------|-------------------|---------------|---------|--|
| Todos os campos                                      | <ul> <li>Anatomia</li> </ul> |                                 |                   | Buscar        | Limpa   |  |
| Filtros                                              | 🗸 Selecionar                 | todos 🗙 Desmarcar se            | lecionados        | Enviar p      | ara Min |  |
| Material 💌                                           | 285 registros e              | encontrados - <b>15</b> Páginas | 5 🖌 ┥             | 12345         | н       |  |
| E-book (96)                                          |                              | Mate                            | erial E-boo       | E-book        |         |  |
| CD (3)                                               |                              | Ent. pr                         | rinc. Franc       | is Dupuis-Dér | i       |  |
| Ver mais                                             | Prancis D                    | apois-Déri                      | tulo A cris       | se da mascul  | inidade |  |
| ldioma 🔻                                             | A Cris<br>mascu              | ulinidade                       | Ano 2022          |               |         |  |
| Português (127) Alemão (1)                           | Blucher                      | Assur                           | ntos Filoso       | ofia          |         |  |
| Edição 🔻                                             |                              | Acesso rest                     | rito https:<br>99 | ://middleware | e-bv.am |  |
| <ul> <li>1. ed. (76)</li> <li>2. ed. (36)</li> </ul> |                              | * * * *                         |                   |               |         |  |
| 3. ed. (17)                                          | 2                            |                                 |                   |               |         |  |
| Ver mais                                             | j.a.g                        | gaiarsa                         |                   |               | M       |  |
| Ano 🔻                                                |                              |                                 |                   |               | ,       |  |

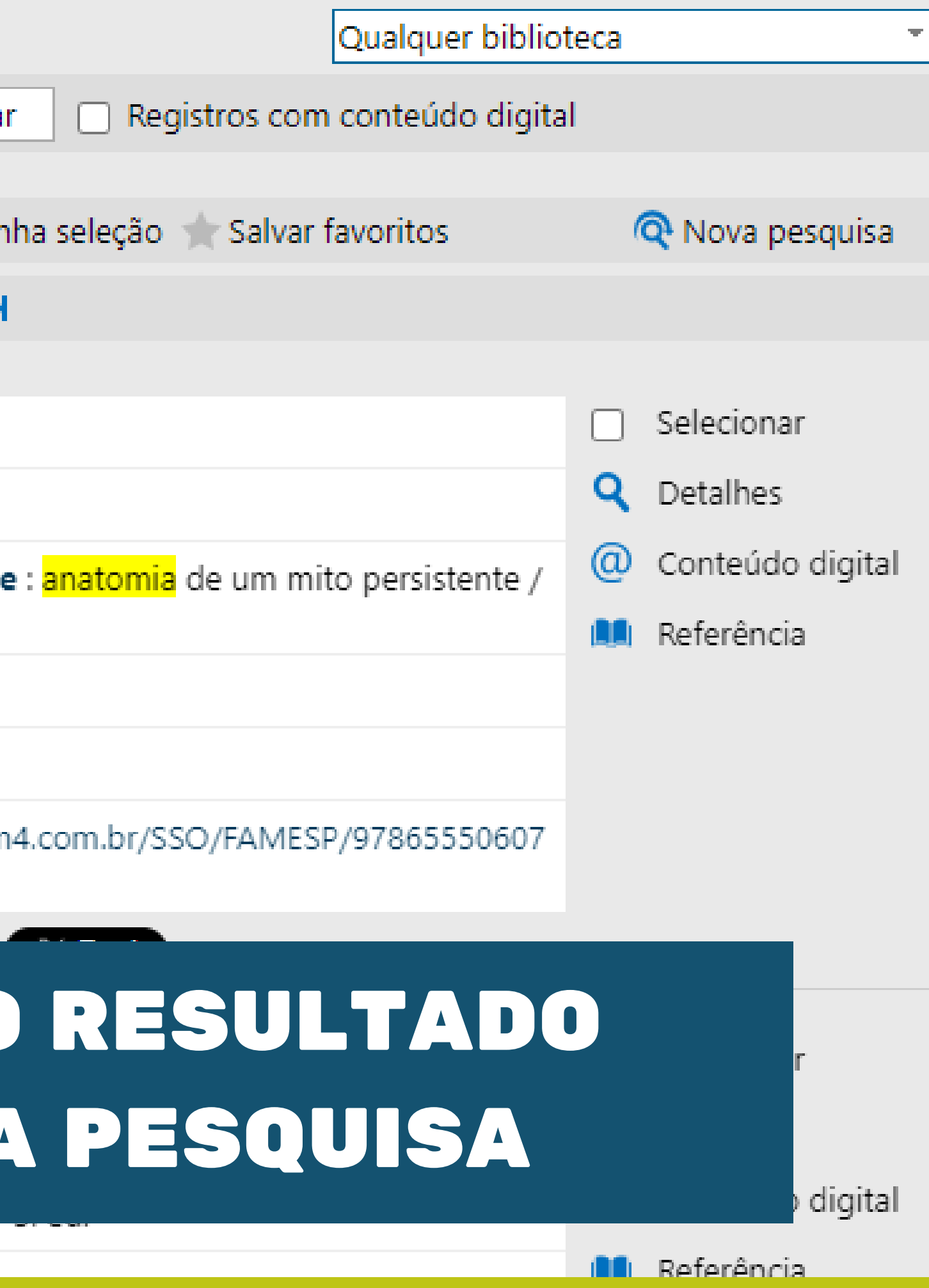

# **VOCÊ PODERÁ** FILTRAR SUA PESQUISA

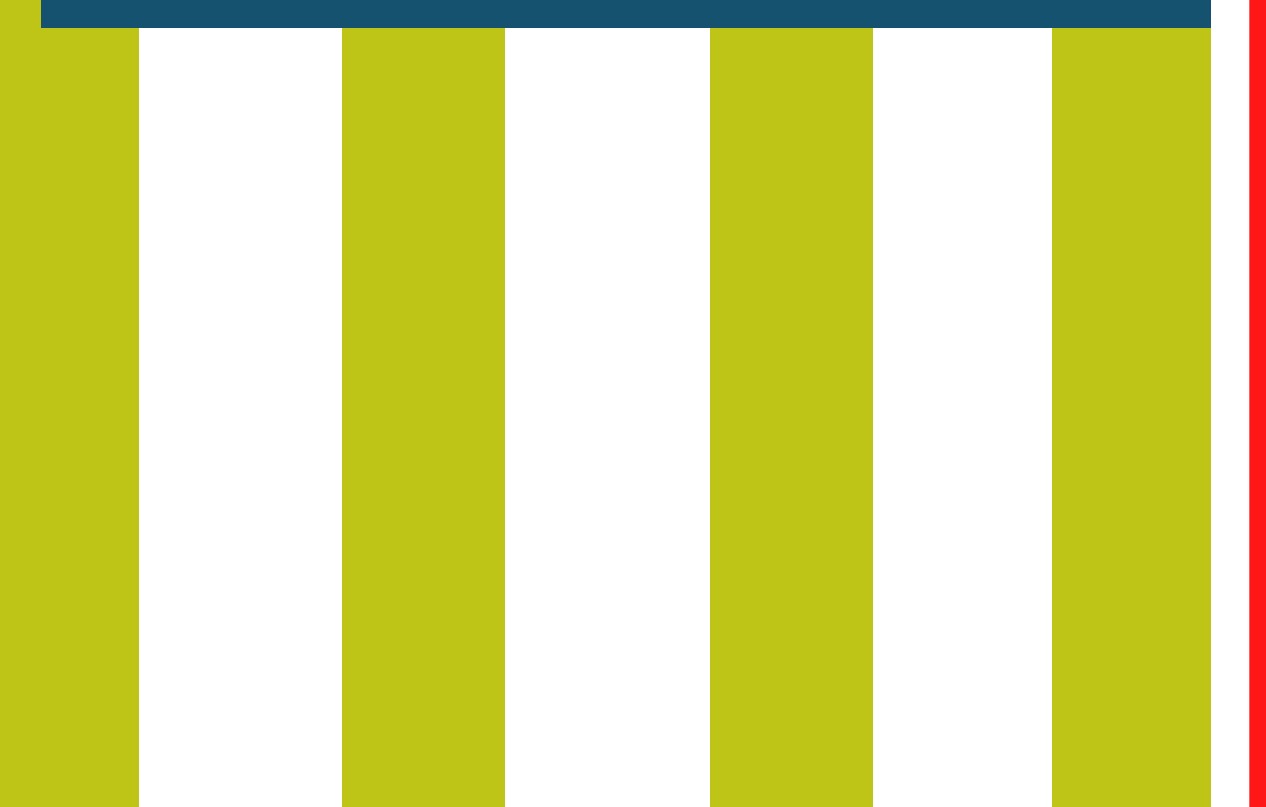

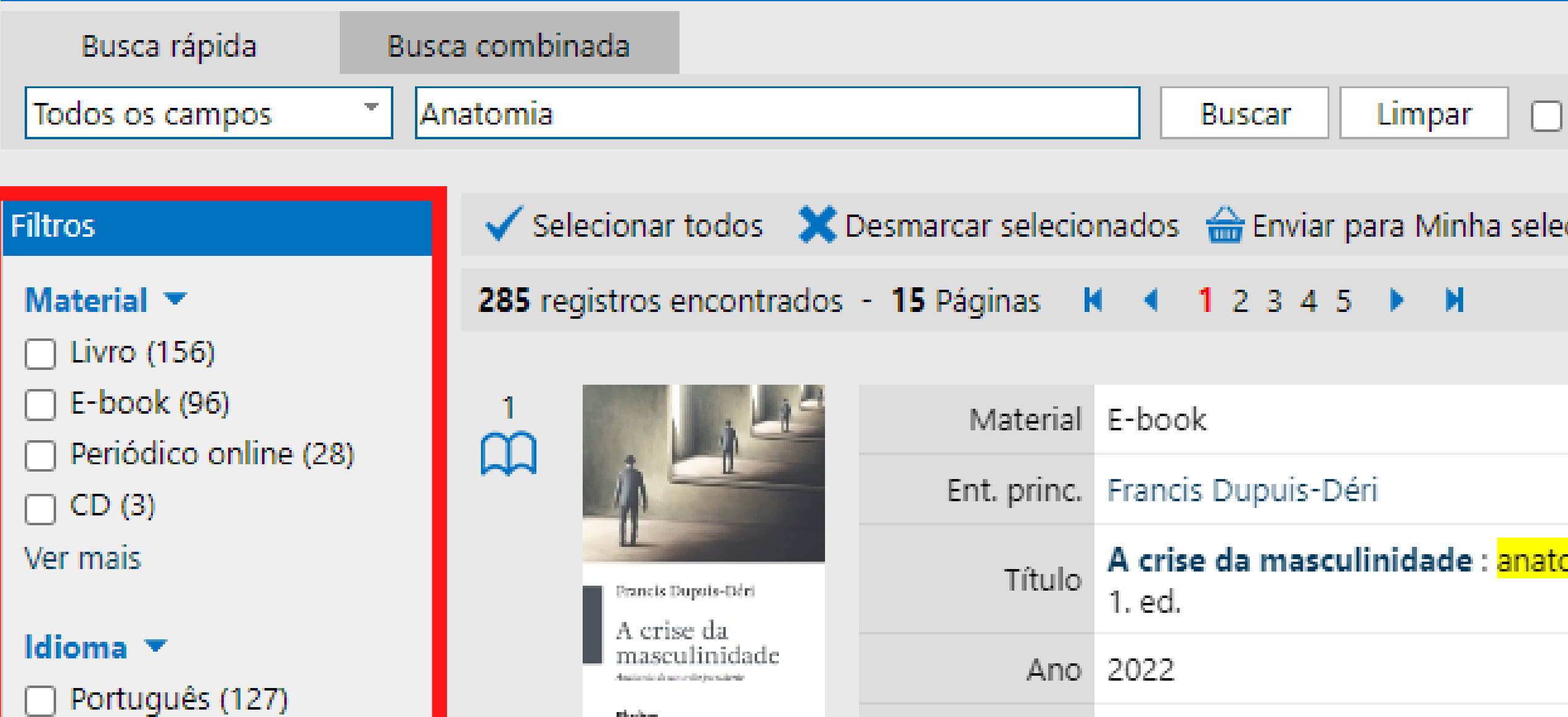

**Blucher** 

Alemão (1)

1. ed. (76)

2. ed. (36)

3. ed. (17)

5. ed. (17)

2010 (17)

2013 (17)

Ver mais

Ano 🔻

Edição 💌

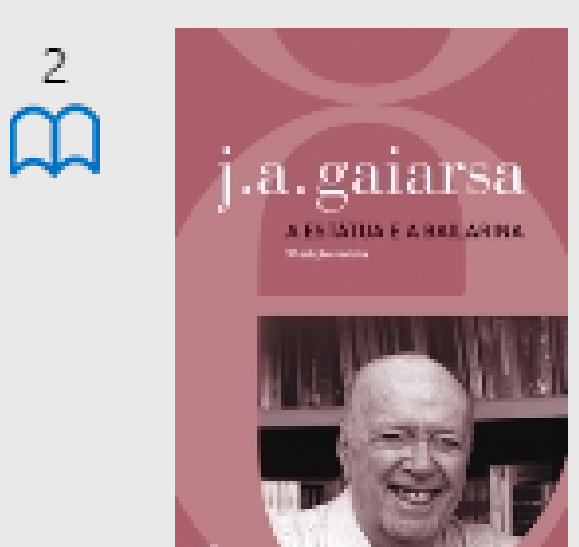

| apots-tidet<br>e da<br>alinidade | Material        | E-book                                     |
|----------------------------------|-----------------|--------------------------------------------|
|                                  | Ent. princ.     | Francis Dupuis-Déri                        |
|                                  | Título          | A crise da masculinidade : anato<br>1. ed. |
|                                  | Ano             | 2022                                       |
|                                  | Assuntos        | Filosofia                                  |
|                                  | Acesso restrito | https://middleware-bv.am4.com.b<br>99      |
|                                  | tttt            | eja o primeiro a avaliar 🛛 🗙 Po            |
|                                  |                 |                                            |

| Material    | E-book                           |
|-------------|----------------------------------|
| Ent. princ. | Gaiarsa, J. A.                   |
| Título      | A estátua e a bailarina / 3. ed. |
| Ano         | 2021                             |
| Assuntos    | Anatomia humana e fisiologia     |

|                                                                                                    | Material                                                                                      | Livro                  |                               |                                                               |
|----------------------------------------------------------------------------------------------------|-----------------------------------------------------------------------------------------------|------------------------|-------------------------------|---------------------------------------------------------------|
|                                                                                                    | Nº de<br>chamada                                                                              | 611 P357s 23. ed. v. 3 |                               |                                                               |
|                                                                                                    | Sobotta                                                                                       | Ent. princ.            | Paulsen                       | , F.                                                          |
| Alian de Anna e de la contra de la contra de | Allen de Alexandre de Leonardon<br>Referencies de Reconstituire<br>Alexandre de Reconstituire | Título                 | <mark>SOBOT</mark><br>neuroar | <mark>TA: atlas de anatomia human</mark><br>natomia / 23. ed. |
|                                                                                                    | Ano                                                                                           | 2012                   |                               |                                                               |
|                                                                                                    | Assuntos                                                                                      | Biomed                 | icina                         |                                                               |

# AO ESCOLHER UM LIVRO, CLIQUE EM EXEMPLARES

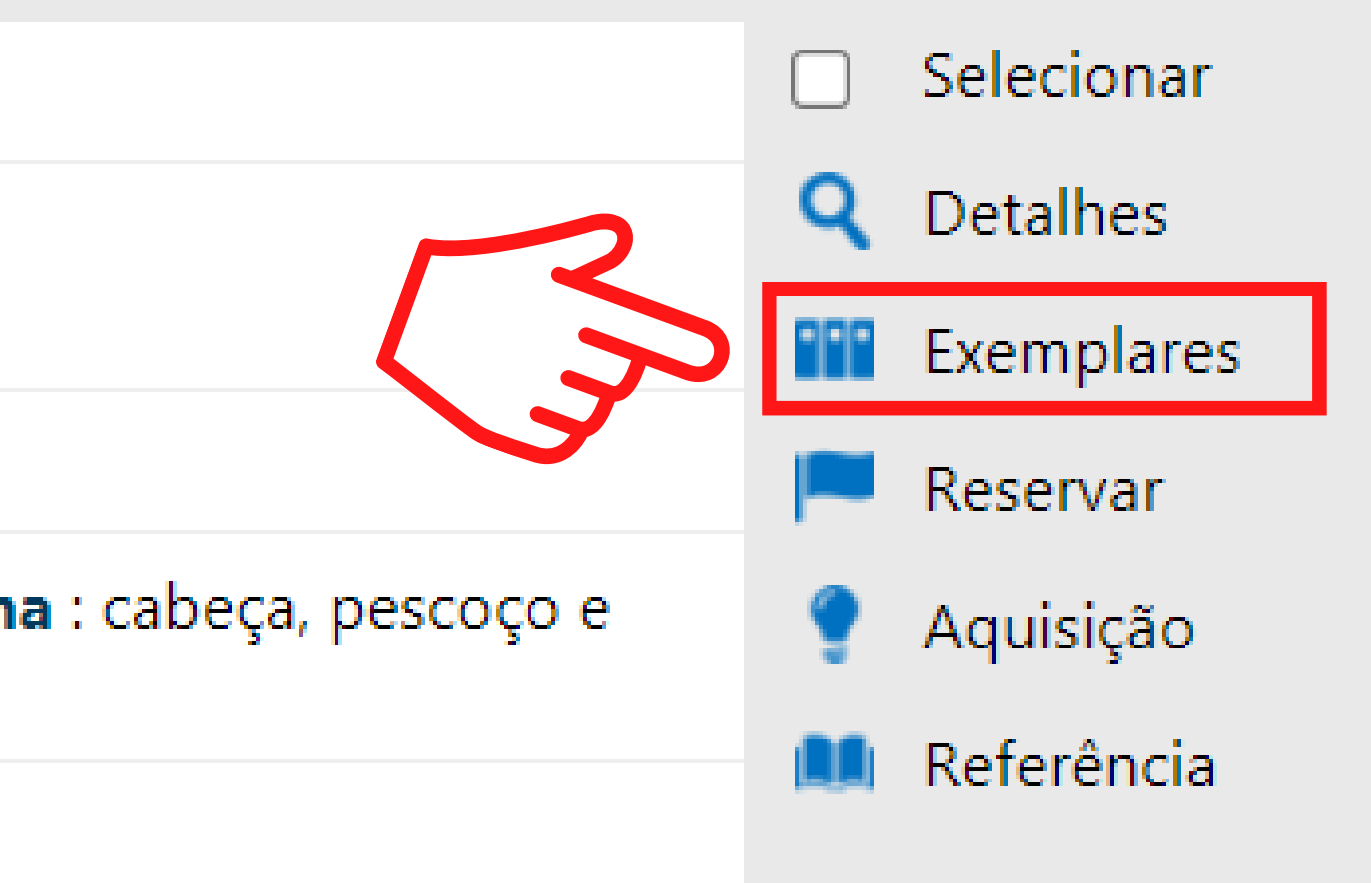

## VOCÊ VERÁ A QUANTIDADE DE EXEMPLARES E A SUA SITUAÇÃO

8

Exemplares

Nº de exemplares: 9

Não existem reservas para esta obra

| # | Tombo  | Edição | Ano  | Volume | Suporte | Situação    | QR Code |
|---|--------|--------|------|--------|---------|-------------|---------|
| 1 | 001919 | 23     | 2012 | 3      |         | Não circula |         |
| 2 | 028285 | 23     | 2012 | 3      |         | Emprestado  |         |
| 3 | 035900 | 23     | 2012 | 3      |         | Emprestado  |         |
| 4 | 062904 | 23     | 2012 | 3      |         | Disponível  |         |
| 5 | 080791 | 23     | 2012 | 3      |         | Disponível  |         |
| 6 | 998144 | 23     | 2012 | 3      |         | Disponível  |         |
| 7 | 998145 | 23     | 2012 | 3      |         | Disponível  |         |
| 8 | 100492 | 23     | 2012 | 3      |         | Disponível  |         |
| 9 | 100493 | 23     | 2012 | 3      |         | Disponível  |         |

# E-BOOK

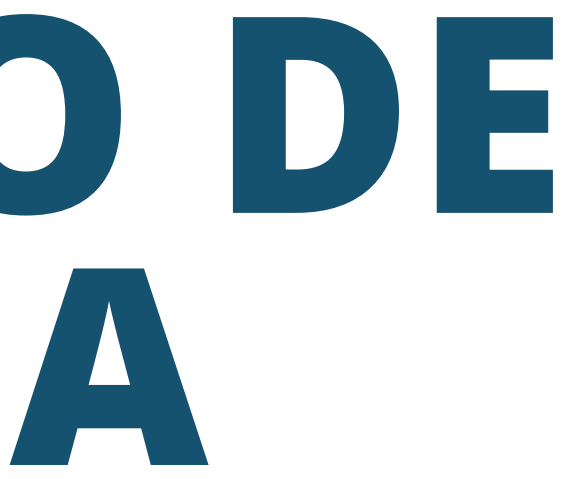

### Selecionar Material E-book m Detalhes Q Ent. princ. Martini, Frederic H., 1947-Conteúdo digital Anatomia e fisiologia humana : uma abordagem visual / 1. Título ed. Referência Ano 2014 Assuntos Anatomia https://middleware-bv.am4.com.br/SSO/FAMESP/97885430011 Acesso restrito 35 AO ESCOLHER UM E-book, CLIQUE NO SITE **CERTIFIQUE-SE DE QUE**

9

ESTEJA LOGADO

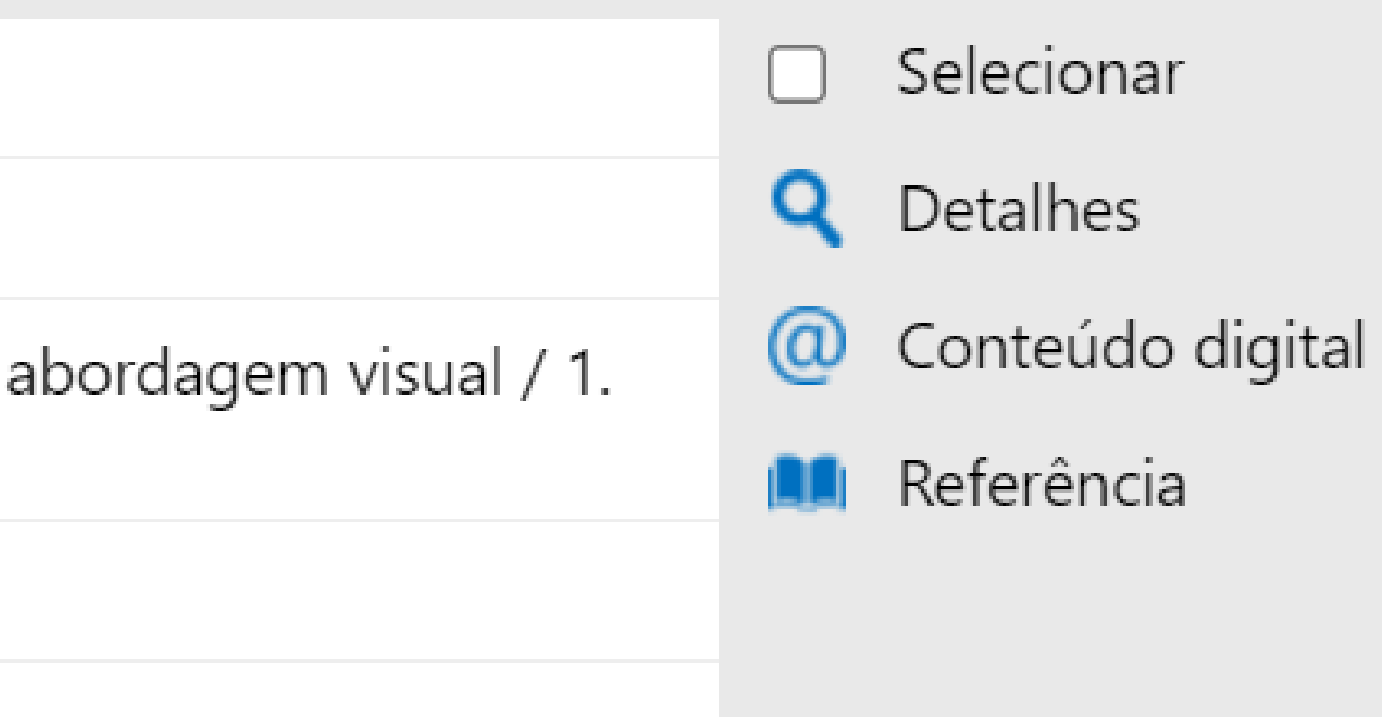

# PERIÓDICO

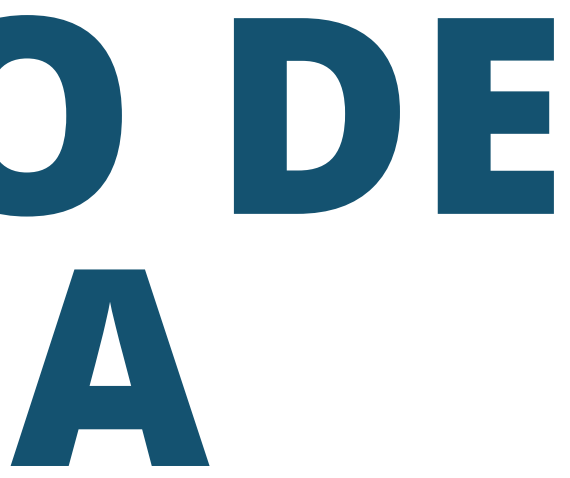

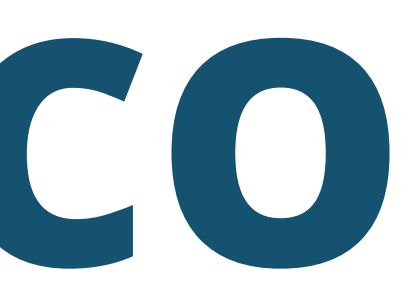

| 1              | Sterik<br>Sterik<br>Sterik<br>Sterik<br>Sterik | ecologias frence                 | Materia<br>Título<br>Periodicidade<br>Assuntos | Periódico Revista Menu Mensal Gastronomia |                 |                         |                    |                       | Selecior<br>Detalhe<br>Exempla<br>Referên | nar<br>s<br>ares<br>cia |
|----------------|------------------------------------------------|----------------------------------|------------------------------------------------|-------------------------------------------|-----------------|-------------------------|--------------------|-----------------------|-------------------------------------------|-------------------------|
| Exem           | plares                                         |                                  |                                                |                                           | A<br>PER        | O ESC<br>IÓDICO<br>Exem | OLH<br>D, C<br>PL/ | IER U<br>LIQU<br>ARES | JM                                        |                         |
| Total<br>Não ( | de fascículos (<br>existem reserv              | que a bibliote<br>as para este p | eca possui: <b>26</b><br>beriódico             | Exemplares                                | s de 2019 -     | -                       |                    |                       | EN                                        |                         |
| #              | Tombo                                          | Ano                              | Volume Número                                  | Parte                                     | Per. circ.      | Suporte                 | Data               | Situação              | Artigos                                   | QR Code                 |
| 1              | 999493                                         | 2019                             | 233                                            |                                           | Fevereiro/Março |                         |                    | Disponível            | -                                         |                         |
| 2              | 999624                                         | 2019                             | 234                                            |                                           | Maio            |                         |                    | Disponível            | -                                         |                         |
| 3              | 999492                                         | 2019                             | 274                                            |                                           | Fevereiro       |                         |                    | Disponível            | -                                         |                         |

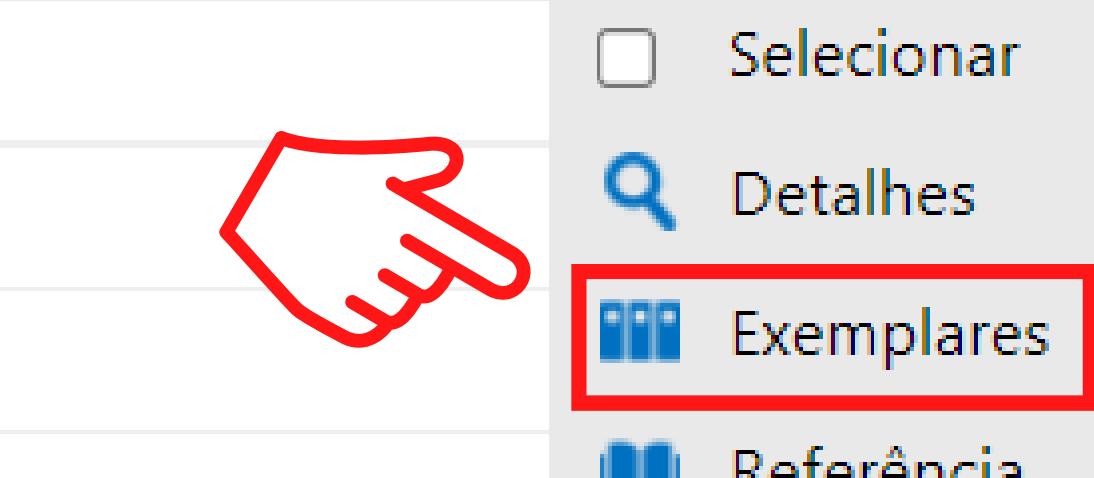

| 24              | PERIÓDICO | Material      | Periódico online                  |                   |  |
|-----------------|-----------|---------------|-----------------------------------|-------------------|--|
|                 | DIGITAL   | Título        | Revista Brasileira<br>eletrônico] | de Nutrição e Esp |  |
| THERE   betterp |           | Ano           | 2007-                             |                   |  |
|                 |           | Periodicidade | Bimestral                         |                   |  |
|                 |           | Assuntos      | Gastronomia                       |                   |  |
|                 |           | Site          | http://www.rbne.co                | m.br/index.php/rk |  |
|                 |           |               |                                   |                   |  |

## AO ESCOLHER UM PERIÓDICO ONLINE, CLIQUE NO SITE

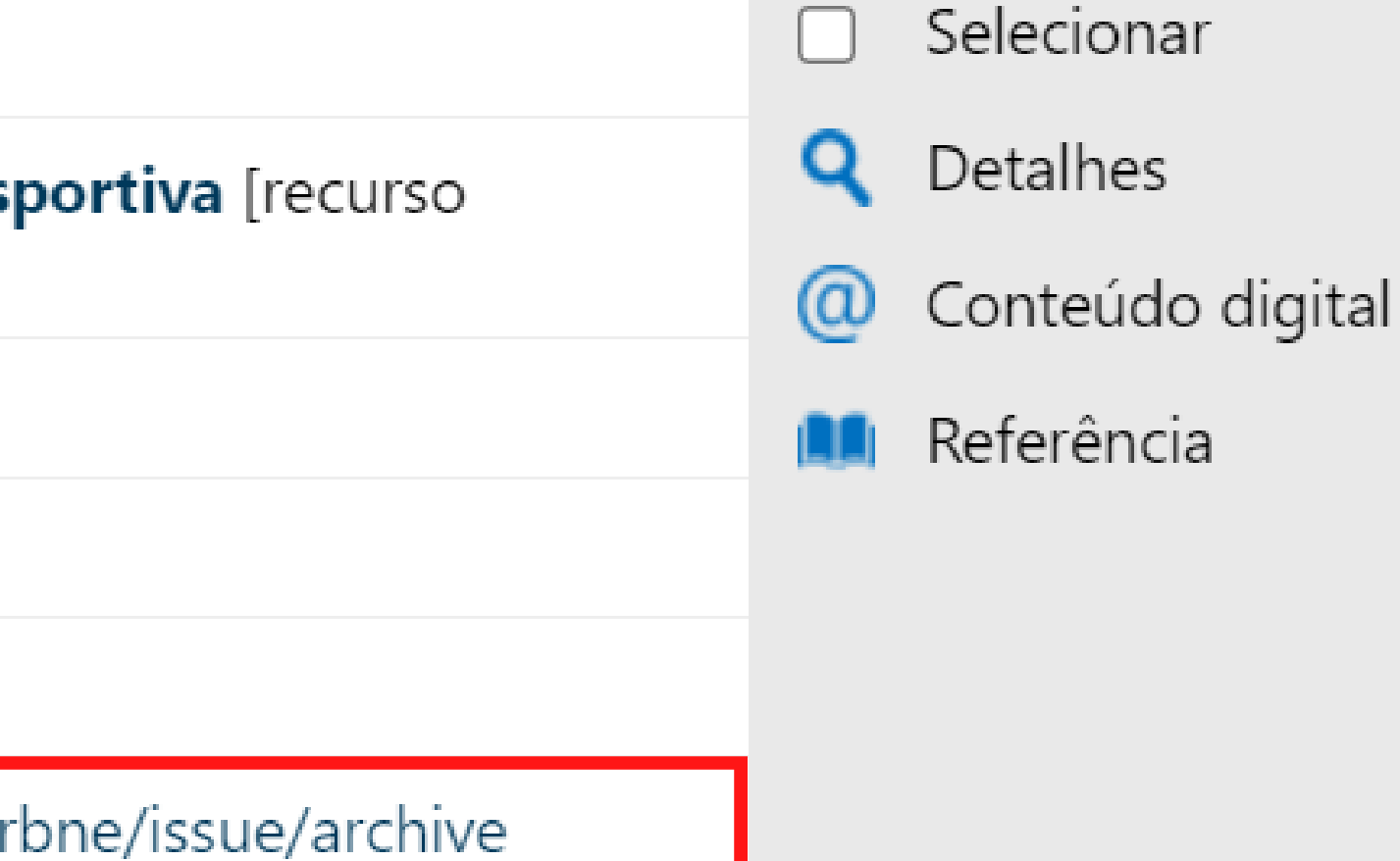

TCC

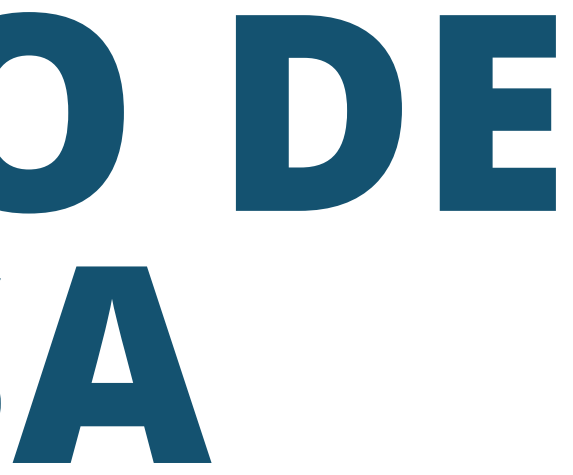

| 1<br>D          | TCC           | Material         | TCC                                                        |
|-----------------|---------------|------------------|------------------------------------------------------------|
| Ч               |               | Nº de<br>chamada | (043.2) K81a                                               |
| Satura ( dataso | Santa Santasa | Ent. princ.      | Kodama, Carlos Massayochi                                  |
|                 |               | Título           | Avaliação ultrassonográfica do g<br>portadores de catarata |
|                 |               | Ano              | 2013                                                       |
|                 |               | Assuntos         | Cães                                                       |

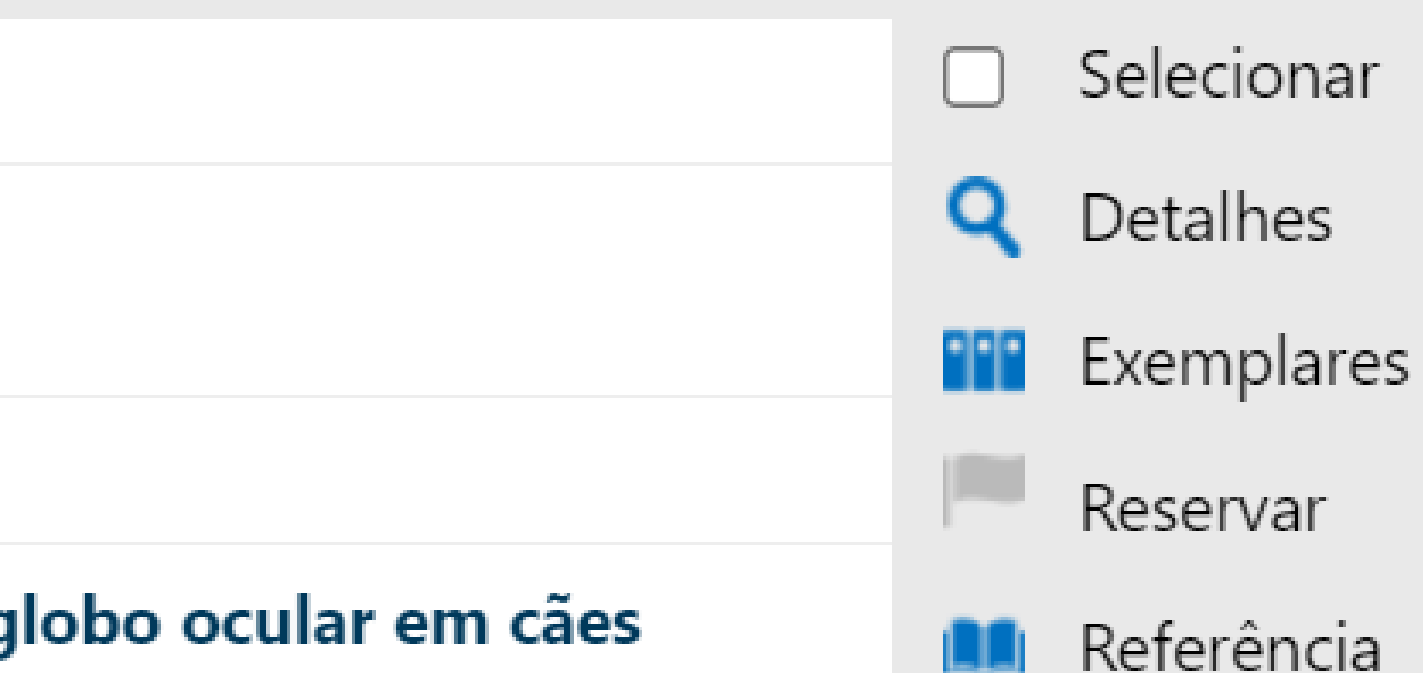

## **AO ESCOLHER UM** TCC, VOCÊ PODE CONSULTÁ-LO NA BIBLIOTECA

# BOA LEITURA!

CONTATOS **((11) 5074-1010** 

**biblioteca@famesp.com.br** 

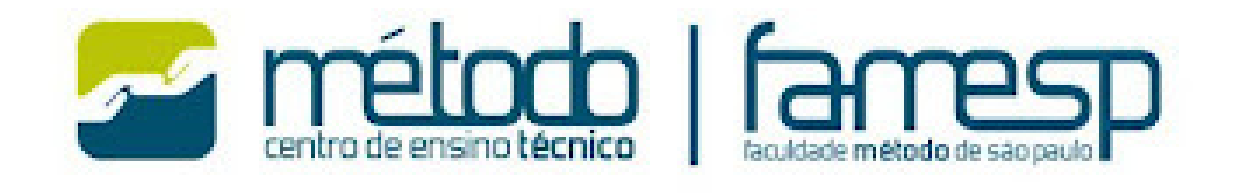

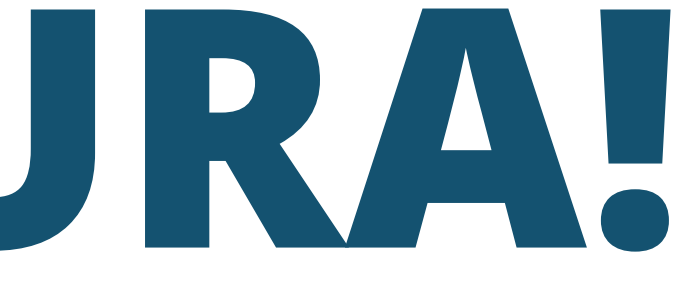